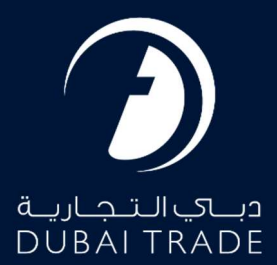

# Dubai Customs Refund on Auction Proceed User's Manual

**Copyright Information** 

Copyright © 2022 by Dubai Trade. All rights reserved This document and all associated attachments mentioned therein are the intellectual property of Dubai Trade. This document shall be used only by persons authorized by DUBAI TRADE, for the purpose of carrying out their obligations under a specific contract with DUBAI TRADE. Unauthorized copying, printing, disclosure to third party and transmission of this document to any other destination by any media will constitute an unlawful act, attracting appropriate legal actions.

#### **Control Document Notification**

This is a controlled document. Unauthorized access, copying, replication and usage for a purpose other than for which this is intended are prohibited. This document is being maintained on electronic media. Any hard copies of it are uncontrolled and may not be the latest version. Ascertain the latest version available with DUBAI TRADE.

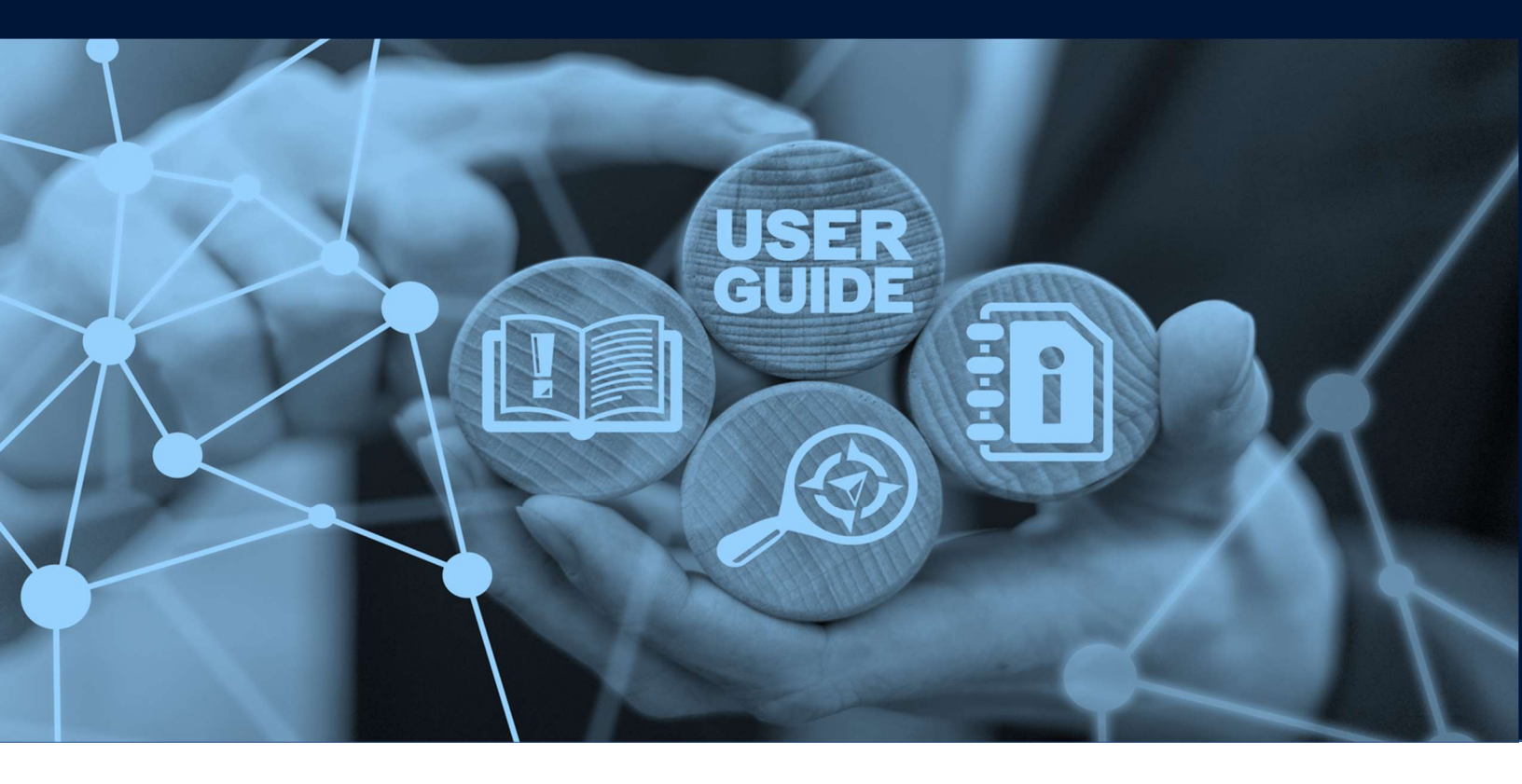

**Refund on Auction Proceed** 

# **DOCUMENT DETAILS**

| Document Name     | Refund on Auction Proceed   |
|-------------------|-----------------------------|
| Project Name      |                             |
| Business Unit     | Dubai Customs               |
| Author(s)         | DT Training Dept.           |
| Last Updated Date | 28 <sup>th</sup> April 2022 |
| Current Version   | 2.0                         |

This manual is to walk you through the steps in raising a claim online for Auction Proceeds. Customs is vested with the right to sell by public auction the goods and vehicles which are lying unclaimed in the port /storage premises upon expiry of the permitted storage period. The permitted storage period from the day of discharge at the port shall be as follows.

FCL normal cargo Three calendar months FCL refrigerated cargo One month. LCL cargo Six months.

After the periods stated above, the containers shall be un-stuffed and the goods removed for sale by Public Auctions.

*Proceeds resulting from the auction can be claimed by the rightful party by raising an Online Claim request.* 

#### Navigation:

- 1. Login to Dubai Trade
- 2. Go to Mirsal 2
- 3. Then under Claims go to New

| 🌣 Mirsal II               | ~ |
|---------------------------|---|
| Acknowledgment            | ^ |
| Declaration               | ^ |
| Claims                    | ~ |
| Amend Claim               |   |
| Declaration Expiry Status |   |
| Cancel Claim              | * |
| New Claim                 | * |
| Search Claim              | * |
| Track Requests            | * |

**Refund on Auction Proceed** 

4. The below screen will be displayed where you can **View** or **Search for SR**.

| Go |
|----|
|    |

- 5. Select the Claim Type. There will be four selections from the drop down menu
  - Non Remittance Claim
  - Refund of Deposit
  - Refund of Duty
  - Refund on Auction Proceeds

| Submit Claim                               | جمارك ديـــي<br>Dubai Customs |
|--------------------------------------------|-------------------------------|
| Laim Type Detail<br>* Claim Type :         | Review and<br>Submit          |
| Please Select V                            |                               |
| Please Select                              |                               |
| Non Remittance Claim<br>Refund of Deposits |                               |
| Refund of Duty                             |                               |
| Refund on Auction Proceed                  | Go                            |
|                                            |                               |
|                                            |                               |
|                                            |                               |

# 6. Select Refund on Auction Proceeds, then click GO

| Submit Claim                                                                                               | جمسارك ديسي<br>Dubai Customs |
|----------------------------------------------------------------------------------------------------|------------------------------|
| Lisubmit Claim<br>Claim Type Detail<br>* Claim Type :                                                      | Review and<br>Submit         |
| Please Select 🗸                                                                                            |                              |
| Please Select<br>Non Remittance Claim<br>Refund of Deposits<br>Refund of Duty<br>Refund on Auction Proceed | Go                           |

**Refund on Auction Proceed** 

7. Enter the Auction Number or Search the Auction Lot Number

| * Auction Lot No.: |                            |
|--------------------|----------------------------|
| 2606               | 4                          |
|                    |                            |
|                    |                            |
|                    |                            |
|                    |                            |
|                    | * Auction Lot No.:<br>2606 |

8. Enter the claim amount then click Add.

| Auction No.:    | * Auction Lo | t No.: |  |
|-----------------|--------------|--------|--|
| test2606        | 2606         |        |  |
| * Claim Amount: |              |        |  |
| 50000           |              |        |  |
| Remarks:        |              |        |  |
| Remarks:        |              |        |  |

The amount is indicated in an auction document that customs pre issues before claim is raised

9. Basic Auction Details will be shown. Click on Update/view Doc No.

| Auction<br>No. | Auction Lot<br>No. | Claim Amount<br>(AED) | Remarks |                        | Action |
|----------------|--------------------|-----------------------|---------|------------------------|--------|
| ActTrng1       | 1                  | 5,000.00              |         | Update/view<br>Doc No. |        |

10. Enter the Transport Document Number (either Bill of Lading or Airway Bill) (Enter the number in the field then click on the green plus sign).

*Enter Container number then click on the plus sign and upload the required documents (only if applicable)* 

| * Transport Doc No.:                                                                                                    | 0 |  |  |
|----------------------------------------------------------------------------------------------------|---|--|--|
|                                                                                                    |   |  |  |
| Container No. Details<br>Container No.:                                                                                    |   |  |  |
|                                                                                                    | 0 |  |  |
| Attachments                                                                                                    |   |  |  |
| Ilowed Attachment Type : text/pdf<br>faximum File Size : 2 MB<br>Io. of Attachments allowed : 10<br>Io. of Attachments : 0 |   |  |  |
|                                                                                                    |   |  |  |

The below confirmation will be displayed

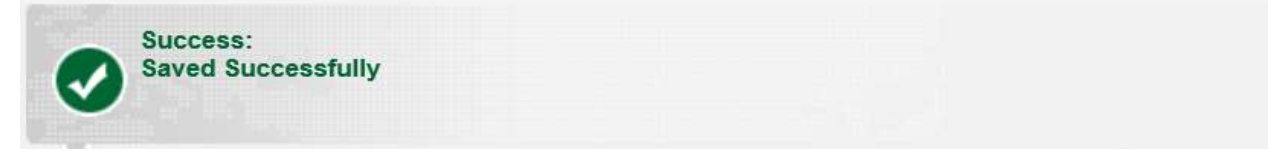

# 11. Then Click Save

| Transport Doc. No. Details                                     |   |  |
|----------------------------------------------------------------|---|--|
| * Transport Doc No.:                                           |   |  |
| [                                                              | 0 |  |
| Container No. Details                                          |   |  |
| Container No.:                                                 |   |  |
|                                                                | 0 |  |
|                                                                |   |  |
| Attachments                                                    |   |  |
| Allowed Attachment Type : text/pdf<br>Maximum File Size : 2 MB |   |  |
| No. of Attachments allowed : 10                                |   |  |
| NO. OF AUGUINENIA . U                                          |   |  |
|                                                                |   |  |

# 13. Click **Next** to proceed to payment

| No.      | Auction Lot<br>No. | Claim Amount<br>(AED) | Remarks |                        | Action |
|----------|--------------------|-----------------------|---------|------------------------|--------|
| ActTrng1 | 1                  | 5,000.00              |         | Update/view<br>Doc No. | 2      |
|          |                    |                       |         |                        | •      |
|          |                    |                       |         | Γ                      |        |
|          |                    |                       |         |                        | Next   |

- جمــارك ديـــي Dubai Customs **Charges And Payment Details** 2 0 Submit Claim Charges And **Review and** Payment Details Submit **Charge Details** Amount Charges (AED) Claim Registration Charge 50.00 Knowledge-Innovation 20.00 Dirham 70.00 Total Payment Mode Details \* Payment Mode : Please Select Credit/Debit Account E-Payment Next Previous
- 14. Charges will be displayed, Select the Payment Mode then click Next

#### In this tutorial, we will select the Payment Mode as Credit Account

| Charges                        | Amount<br>(AED) |
|--------------------------------|-----------------|
| Claim Registration Charge      | 50.00           |
| Knowledge-Innovation<br>Dirham | 20.00           |
| Total                          | 70.00           |

| Payment Mode Details |  |  |
|----------------------|--|--|
| * Payment Mode :     |  |  |
| Please Select        |  |  |
| Credit/Debit Account |  |  |
| E-Payment            |  |  |

Next

Previous

15. Select the Credit account Number that you wish to make the payment from.

| Charges                        | Amount<br>(AED) |                              |
|--------------------------------|-----------------|------------------------------|
| laim Registration Charge       | 50.00           |                              |
| Knowledge-Innovation<br>Dirham | 20.00           |                              |
| Total                          | 70.00           |                              |
| Total                          | 70.00           |                              |
|                                |                 |                              |
| Payment Mode :                 |                 | * Credit/Debit Account No. : |

### 16. Click on Next to Continue to the Final Step

| Image: State of the state of the state | ۹  |
|----------------------------------------------------------------------------------------------------|----|
| Charge DetailsChargesAmount<br>(AED)Claim Registration Charge50.00Knowledge-Innovation<br>Dirham20.00Total70.00                                                                                                    |    |
| ChargesAmount<br>(AED)Claim Registration Charge50.00Knowledge-Innovation<br>Dirham20.00Total70.00                                                                                                    |    |
| Claim Registration Charge50.00Knowledge-Innovation<br>Dirham20.00Total70.00                                                                                                    |    |
| Knowledge-Innovation<br>Dirham20.00Total70.00                                                                                                    |    |
| Total 70.00                                                                                                    |    |
|                                                                                                    |    |
| Payment Mode Details                                                                                                    | _  |
| * Payment Mode : * Credit/Debit Account No :                                                                                                    |    |
| Credit/Debit Account                                                                                                    |    |
|                                                                                                    |    |
|                                                                                                    |    |
|                                                                                                    | _  |
| Next Previo                                                                                                    | us |

Previous

Next

17. Enter the Claimant Details and Refund Mode Details

| <b>a</b> 1 📑                                                                                                    | 2 3                                                     |                                                              |       |
|----------------------------------------------------------------------------------------------------|---------------------------------------------------------|--------------------------------------------------------------|-------|
| Submit Claim Charge<br>Paym<br>Deta                                                                                                    | And Review and<br>ent Submit<br>Is                      |                                                              |       |
| Claimant Details                                                                                                    |                                                         |                                                              |       |
| * Claimant Type :                                                                                                    | * Claim                                                 | ant Name :                                                   |       |
| Please Select                                                                                                    | ~                                                       |                                                              |       |
|                                                                                                    |                                                         |                                                              |       |
| Beneficiary Code and Name                                                                                                    | :                                                       |                                                              |       |
|                                                                                                    |                                                         |                                                              |       |
| Please Select                                                                                                    | ~ <b>()</b>                                             |                                                              |       |
| Please Select                                                                                                    | <ul> <li>✓ </li> </ul>                                  |                                                              |       |
| Please Select Refund Mode Details                                                                                                    | ~ 🕕                                                     |                                                              |       |
| Please Select Refund Mode Details * Refund Mode :                                                                                               | ✓ (1)                                                   |                                                              |       |
| Please Select  Refund Mode Details  * Refund Mode :  Please Select                                                                              | <ul> <li>✓ </li> <li>✓</li> </ul>                       |                                                              |       |
| Please Select  Refund Mode Details  * Refund Mode :  Please Select  Request Details                                                             | <ul> <li>✓</li> </ul>                                   |                                                              |       |
| Please Select  Refund Mode Details  * Refund Mode :  Please Select  Request Details  Request No. :                                              | <ul> <li>✓ (1)</li> <li>✓ Claim 1</li> </ul>            | Whe -                                                        |       |
| Please Select  Refund Mode Details  * Refund Mode :  Please Select  Request Details  Request No. : 2189807                                      | <ul> <li>✓ III</li> <li>✓ Claim T<br/>Refund</li> </ul> | Type :<br>I on Auction Proceed                               |       |
| Please Select  Refund Mode Details  * Refund Mode :  Please Select  Request Details  Request No. : 2189807  Total Claim Amount :                | ✓ ③ ✓ Claim T<br>Refund<br>Total N                      | Type :<br>I on Auction Proceed<br>o. of Sub Claims in the Cl | aim : |
| Please Select  Refund Mode Details  * Refund Mode :  Please Select  Request Details  Request No. : 2189807  Total Claim Amount : 5,000.00 (AED) | V<br>Claim T<br>Refund<br>Total N<br>1                  | Type :<br>I on Auction Proceed<br>o. of Sub Claims in the Cl | aim : |
| Please Select  Refund Mode Details  * Refund Mode :  Please Select  Request Details  Request No. : 2189807  Total Claim Amount : 5,000.00 (AED) | V (1)<br>V<br>Claim 1<br>Refund<br>Total N<br>1         | Type :<br>I on Auction Proceed<br>o. of Sub Claims in the Cl | aim : |

| Submit Claim Detail                                                                                                    | 2<br>s And<br>ent<br>ils<br>Submit                                                            |
|----------------------------------------------------------------------------------------------------|-----------------------------------------------------------------------------------------------|
| Claimant Details                                                                                                    |                                                                                               |
| * Claimant Type :                                                                                                    | * Claimant Name :                                                                             |
| Please Select                                                                                                    | ✓                                                                                             |
|                                                                                                    |                                                                                               |
| Refund Mode Details * Refund Mode :                                                                                           |                                                                                               |
| Refund Mode Details * Refund Mode : Please Select                                                                             | ~                                                                                             |
| Refund Mode Details * Refund Mode : Please Select Request Details                                                             | ✓                                                                                             |
| Refund Mode Details * Refund Mode : Please Select Request Details Request No. :                                               | ✓<br>Claim Type :                                                                             |
| Refund Mode Details * Refund Mode : Please Select  Request Details Request No. : 2189807                                      | ✓<br>Claim Type :<br>Refund on Auction Proceed                                                |
| Refund Mode Details * Refund Mode : Please Select  Request Details Request No. : 2189807  Total Claim Amount : 5,000.00 (AED) | ✓<br>Claim Type :<br>Refund on Auction Proceed<br>Total No. of Sub Claims in the Claim :<br>1 |

18. Review the details, put a tick next to the disclaimer, then click Submit

• Digital Certificate (Electronic Signature) is required to be able to Submit any Claim Request

The below Confirmation will be displayed

| Claim S | Submission Confirmation                                                                                                    | جمارك دينې<br>Dubai Customs                    |
|---------|----------------------------------------------------------------------------------------------------|------------------------------------------------|
| •       | Success:<br>Claim Submission request 2189807 has been processed.<br>Claim No. 2053085 has been submitted successfully.                                                           |                                                |
|         | All email messages, related to submission, suspension, appro-<br>claim, will be sent to vik @dubaid i.ae forAE<br>companies amended F AND CARGO LI<br>CLEARING & FORWARDING ALI. | val or rejection of this<br>-1048909 -<br>LC / |
|         | Create New Print Acknowledgement View D                                                                                                    | oc. to be Submitted                            |

- Create New Allows you to go to the main page and create a new claim request
- **Print Acknowledgement** this is to print the claim acknowledgement form (usually required to be printed out and taken to the counter when submitting the documents)

| S.No | Auction No. | Auction Lot No. | Claim Amount (AED) |
|------|-------------|-----------------|--------------------|
| 1    | ActTrng1    | 1               | 5,000.00           |

1. If the Claim is in order refund cheques/Bank Transfer will normally be ready after one week from the date of registration.

2. Please bring this acknowledgement for collecting refund cheques not later than three months from the date of registration.

3. If the Claim is rejected, the resubmission date will be considered as a claim date for the same.

4. All email messages, related to submission, suspension, approval or rejection of this claim, will be sent to vikr @dubaic .ae forAE-1048909 - I companies amended PLANET CLEARING & FORWARDING ALI.

Warning : Please verify the Claims Acknowledgement Receipt details. In case of discrepancy contact Dubai Customs within one day from the Acknowledgement receipt date for modification.

| 1000 10 |
|---------|
| Back    |
|         |

• View Docs to be Submitted – Allows you to view documents required to be physically submitted in order to process your claim (kindly submit the documents to the nearest Dubai Customs Counter

| leclaration No. 106                 | 0005073413 |                             |                         |                   |
|-------------------------------------|------------|-----------------------------|-------------------------|-------------------|
| Charge Type                         | Mandatory  | Doc. Name                   | Doc.<br>Nature          | Current<br>Status |
| Deposit<br>Alternative duty<br>rate | Yes        | Packing List                | Original                | Not<br>Submitted  |
|                                     | Yes        | Exit / Entry Certificate    | Original                | Not<br>Submitted  |
|                                     | Yes        | Export Declaration          | Сору                    | Not<br>Submitted  |
|                                     | Yes        | Export Manifest             | Сору                    | Not<br>Submitted  |
|                                     | Yes        | Bill of Entry               | Consignee<br>Claim Copy | Not<br>Submitted  |
|                                     | Yes        | Export Bill                 | Сору                    | Not<br>Submitted  |
|                                     | No         | Statement of Partial Export | Original                | Not<br>Submitted  |
|                                     | Yes        | Invoice                     | Original                | Not               |

#### Claim Submission Using ePayment.

If Payment Mode is ePayment option in Step 2, please follow the below instructions.

In this tutorial, we will select the Payment Mode as Credit Account

| Charges And Paymer                              | t Details                              | جمسارك ديسي<br>Dubai Customs |
|-------------------------------------------------|----------------------------------------|------------------------------|
| Submit Claim Charges /<br>Paymer<br>Details     | 2<br>And<br>tt<br>Review and<br>Submit |                              |
| Charge Details<br>Charges                       | Amount                                 |                              |
| Claim Registration Charge                       | (AED)<br>50.00                         |                              |
| Knowledge-Innovation<br>Dirham                  | 20.00                                  |                              |
| Total                                           | 70.00                                  |                              |
| Payment Mode Details * Payment Mode : E-Payment |                                        |                              |
|                                                 |                                        | Next Previous                |

1. Review the details, put a tick next to the disclaimer, then click **Submit** 

| eview and Submit                                                                                                    |                                                                     | جمسارك ديسي<br>Dubai Customs                                                                                                 |
|----------------------------------------------------------------------------------------------------|---------------------------------------------------------------------|----------------------------------------------------------------------------------------------------|
| Submit Claim                                                                                                    | And<br>nt<br>s                                                      |                                                                                                    |
| Claimant Details                                                                                                    |                                                                     |                                                                                                    |
| * Claimant Type :                                                                                                    | * Clai                                                              | mant Name :                                                                                                    |
| Please Select                                                                                                    | ~                                                                   |                                                                                                    |
| Refund Mode Details                                                                                                    |                                                                     |                                                                                                    |
| * Refund Mode :                                                                                                    |                                                                     |                                                                                                    |
| Please Select                                                                                                    | ~                                                                   |                                                                                                    |
| Request Details                                                                                                    |                                                                     |                                                                                                    |
| Request No. :                                                                                                    | Claim                                                               | Type :                                                                                                    |
|                                                                                                    | Refur                                                               | nd on Auction Proceed                                                                                                    |
| 2189807                                                                                                    |                                                                     |                                                                                                    |
| 2189807<br>Total Claim Amount :<br>5,000.00 (AED)                                                                            | Total<br>1                                                          | No. of Sub Claims in the Claim :                                                                                             |
| 2189807<br>Total Claim Amount :<br>5,000.00 (AED)<br>I, hereby, declare that all the<br>hall bear full responsibility for er | Total<br>1<br>information entered and sintering incorrect statement | No. of Sub Claims in the Claim :<br>tated in the Request is true and correct and<br>and all the consequences arising thereof |

• Digital Certificate (Electronic Signature) is required to be able to Submit any Claim Request

| E-Payment                                                                      | جمسارك ديسې<br>Dubai Customs |
|--------------------------------------------------------------------------------|------------------------------|
| Your request 2189910 has been processed.<br>Initiate the e-Payment transaction |                              |
| Make e-Payment                                                                 | Get e-Payment Status         |

The request number will be displayed, click **Make e-Payment** to Initiate the e-Payment

2. The Dubai Government e-Payment page will pop-up then select your desired payment method.

| ســداد ديــي<br>dubaipay                                                                   |                     |                  | ميالرقمية<br>DIGITAL DUBAI          |
|--------------------------------------------------------------------------------------------|---------------------|------------------|-------------------------------------|
| Dubai Customs · #20018300                                                                  | Details 🗸           |                  |                                     |
| Payment Method                                                                             |                     |                  |                                     |
| <ul> <li>Credit Card</li> <li>m</li> <li>Net Banking</li> <li>n</li> <li>Noqodi</li> </ul> |                     |                  |                                     |
| Contact Info                                                                               |                     |                  |                                     |
| Email kann                                                                                 | ım@dubai            | ae               |                                     |
| Mobile 97150                                                                               | 78                  |                  |                                     |
| Add Another Contact                                                                        |                     |                  |                                     |
|                                                                                            |                     |                  | Total Amount: 70.00 AED             |
|                                                                                            |                     |                  | Cancel Pay                          |
|                                                                                            | By tapping on "Pay" | you are agreeing | with our Terms & Conditions         |
| For more inquiries please call 600                                                         | 560 000             | Сор              | yright © 2021. All rights reserved. |

3. Enter the details then click Pay

| سـداد ديــې<br><b>dubai</b> pay                                                           | دبـــــيالرقمية<br>DIGITAL DUBAI       |  |  |  |
|-------------------------------------------------------------------------------------------|----------------------------------------|--|--|--|
| Dubai Customs · #900000230123673 Details v                                                |                                        |  |  |  |
| Enter Card Details 🛛 💽 🚾 🛤                                                                |                                        |  |  |  |
| Credit Card Number<br>Expiry Date<br>CVV Number<br>CVV<br>ID Check<br>Verified by<br>VISA | SafeKey JCB                            |  |  |  |
| Donation                                                                                  |                                        |  |  |  |
| Donate for charity "Dirham Alkhair" Learn more                                            | •                                      |  |  |  |
| This initiative is launched by Dubai Department of Finance, IACAD License No.: 4491       |                                        |  |  |  |
|                                                                                           | Amount: 70.00 AED<br>Cancel Pay        |  |  |  |
| For more inquiries please call 600 560 000                                                | Copyright © 2020. All rights reserved. |  |  |  |

4. Once you have entered all the necessary information, you will be redirected back to the Dubai Trade/Customs Claim page with confirmation of your successful payment

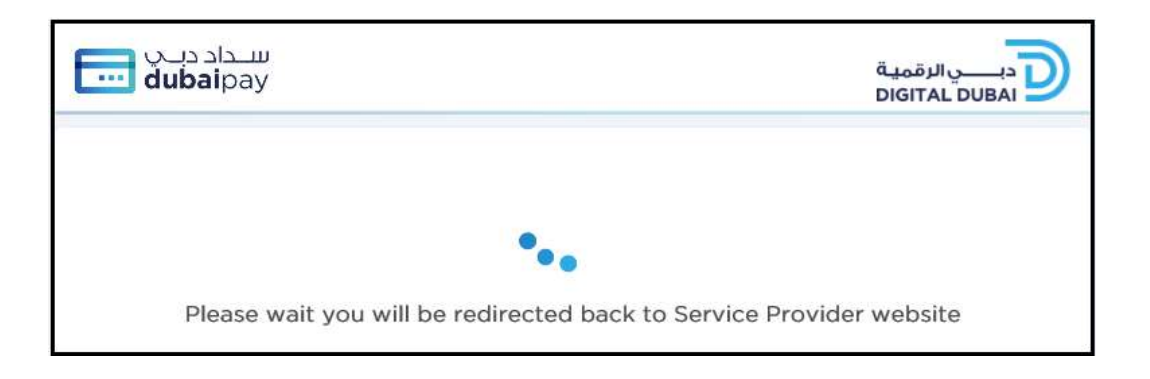

The below confirmation will be displayed

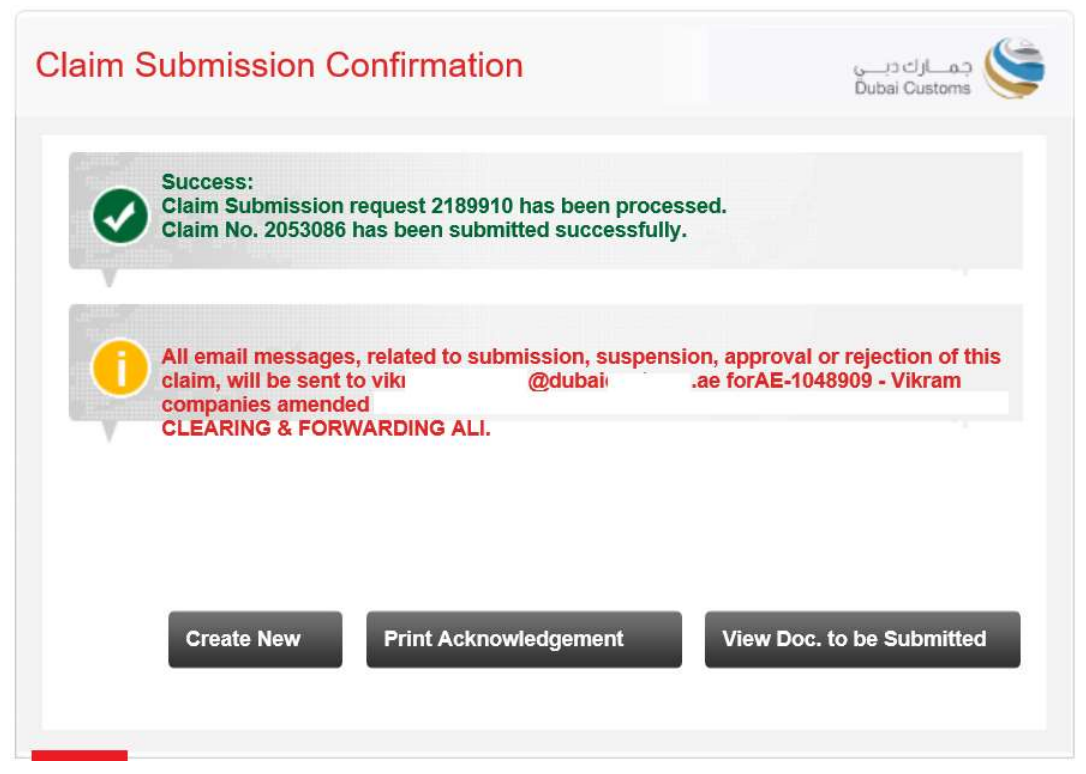

www.dubaitrade.ae